## Instruções para autores ECM2022 (submissão de artigo)

- 1. Aceder ao link de submissão para a conferência;
- 2. Se é a primeira vez que acede ao *easychair*, deve criar uma conta (*create an account*). Deve depois verificar o seu email para activar a conta e prosseguir na introdução de dados.
- 3. Se já tem conta faça *login* com o seu *username* e *password*.
- 4. Para submeter artigo selecione menu "New Submission"
- 5. Introduza dados dos autores e selecione o autor de contacto para o "*Chair*" da conferência.
- 6. Introduza o título do artigo, e as "keywords", uma por linha e no mínimo 3.
- 7. Selecione o tópico (área científica em que se insere). Se for um trabalho multidisciplinar, pode selecionar mais do que uma área.
- 8. Para fazer *upload* do artigo, selecionar "Procurar..." e escolha o ficheiro *.pdf* do seu computador para carregar.
- 9. Verifique se não há erros e faça "*submit*". O sistema devolve mensagens de erro se não seguiu os passos indicados.
- 10. Após a submissão, é possível atualizar autores ou carregar novo documento pdf de substituição. Também pode apagar a submissão (*Withdraw*).